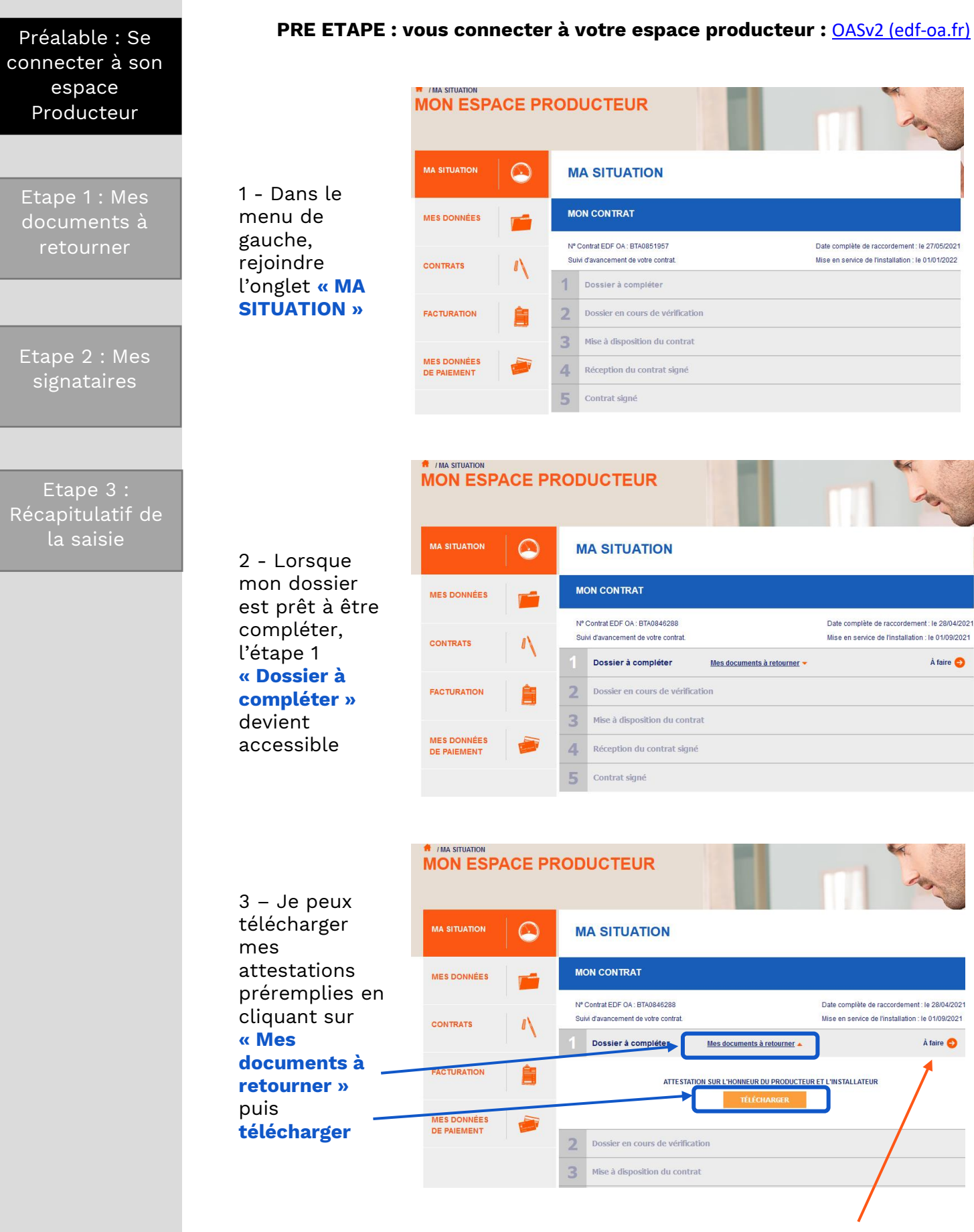

Lorsque je suis prêt à compléter mon dossier, je clique sur « à faire »

mon

fichier »

2 – Je

date

Préalable : Se

Etape 1 : Mes documents à retourner

Etape 2 : Mes

Etape 3 : la saisie

f / CONTRATS MON ESPACE PRODUCTEUR 1 – Je dépose MA SITUATION  $\bigcirc$ CONTRATS attestation sur l'honneur du Référence de dossier : BTA0846288 MES DONNÉES producteur et Dossier à compli de l'installateur 1 MES SIGNATAIRES RECAPITULATIF DE en cliquant sur « choisir un FACTURATION Î ATTESTATION SUR L'HONNEUR DU PRODUCTEUR ET • A compléter L'INSTALLATEUR MES DONNÉES DE PAIEMENT CHOISIR UN FICHIER complète la DATE D'ACHÈVEMENT DES TRAVAUX\* : jj / mm / aaaa \* champs obligatoires d'achèvement des travaux

#### **INFORMATIONS IMPORTANTES : ATTESTATION SUR L'HONNEUR DU PRODUCTEUR ET DE L'INSTALLATEUR**

Les deux pages de l'attestation sur l'honneur (volet installateur et volet producteur) sont indissociables. Je dois les charger sur l'espace producteur dans un seul et même document. Je m'assure que les 2 pages sont bien complétées et signées.

NOTA : le volet installateur n'est pas l'attestation de conformité électrique CONSUEL.

| MODELE D'ATTESTATION SUR L'HONNEUR DE CONFORMITE DU<br>PRODUCTEUR ET DE L'INSTALLATEUR                                                                                                    | Numéro de contrat : BTA                                                                                                    |
|----------------------------------------------------------------------------------------------------|----------------------------------------------------------------------------------------------------|
| CONTRAT « S21 » POUR LES INSTALLATIONS DE MOINS DE 100<br>KWC                                                                                                    | Attestation sur l'honneur de l'installateur du système photovoltaique (installation inférieure à<br>100 kWc)                                                                                                    |
| CONDUMENTALY MY CLU É DE LANNELSE DU COLTAINE 2021 FRANK LES CONDUCTORS JACOM DE L'ELECTRETS AND ET ANLES REFALLATORS BRANCES DE<br>BRITRETE, INSERT DU ORBERTE UTLEBRET L'IDERDE BELARE PROTVATIVATIONS, J'URE PROTUZE COLTE RETRELES REFERENCE DU CORE A ROTALES DE                                                                                                    | Je soussigné(e)                                                                                                    |
| NUMERO DE CONTRAT : BTA                                                                                                    |                                                                                                    |
| ADRESSE DE UNSTALLATION                                                                                                    | [nom de l'installeur, de l'entreprise installatrice et adresse de son siège social]<br>atteste sur l'honneur, en qualité d'installateur du système photovoltaique objet du présent Contr<br>d'achat, qu'en date d'achèvement :                                                                                                    |
| Affestation sur Thomeur du producteur Je soussigné(e) Madame-Monsieur atteste sur Thomeur, en qualité d'exploitant de la finalitation photorollaique objet du contrat d'achait mentionnée d- dessu o de mandactina de o denner, qui ca de d'achait mention.                                                                                                    | <ul> <li>Les sourges sécules pour incorporer l'installation phonositique dans le bilisme<br/>dé concer et alisités de manifer à satisfaire l'encombe des cogences auxquites<br/>sont soumis, notammer les règies de conception et de réalisation verse puir les more<br/>des régies portesionnetes de classe avaiuations tentimes (traitant du prodat, et<br/>dimensionnement d'is l'ourage et les fraécules des avaius) produites dans les<br/>pays membres de l'Espace accombigue européen, et<br/>pays membres de l'Espace accombigue européen, et<br/>pays membres de l'Espace accombigue européen, et<br/>pays membres de l'Espace accombigue européen, et<br/>pays membres de l'Espace accombigue européen, et<br/>pays membres de l'Espace accombigue européen, et<br/>accombigue accombigue européen, et<br/>pays membres de l'Espace accombigue européen, et<br/>accombigue accombigue européen, et<br/>accombigue accombigue acco</li></ul> |
| <ul> <li>Tinstallation d'une poissance inférieure à 100 N/k est contorme aux célements définis à l'article<br/>3 de l'arriée de 6 doctore 2002 fictural les conditions d'actual de l'électricatip produite par les<br/>installations implantées sur bâtiment utilisant l'énergie solaire photovoltaique, (ci-après<br/>« l'Antéle à le chefiniche et au subsance d'acéculee au time du " de l'article 3 de l'Artélé<br/>est conternes à la définition de tammes le aux régles prévieus à l'anness d'aprésent artélé ;</li> </ul> | <ul> <li>Je dispose d'une qualification ou d'une certification professionnelle pour la réalisati<br/>d'installations photovitaiques qui corresponde au type d'installation réalisée et à la tail<br/>du chartier;</li> <li>auric installation amélicate de nanordistribute moustres :</li> </ul>                                                                                                    |
| <ul> <li>Finstallation a été réalisée dans le respect des règles d'étigibilité prévues à l'article 8 et à<br/>l'annexe 2 de l'Arrêté en correspondance avec le tarif demandé;</li> </ul>                                                                                                    | evoluti instate des interens de concuencinandoes suivarines     e Partice X:     Marque :                                                                                                    |
| <ul> <li>jusqu'à la mise en service, j'ai informé le gestionnaire de réseau ou le Concontractant des<br/>modifications des caractéristiques de mon installation conformément aux articles 7 et 8 de<br/>l'Arribé.</li> </ul>                                                                                                    | Nom du fabricant                                                                                                    |
| <ul> <li>si l'installation est équipée d'un dispositif de stockage de l'électricité, un dispositif technique a<br/>été mis en place et permet de garantir que l'énergie stockée provient exclusivement de<br/>l'installation de production</li> </ul>                                                                                                    | Nom du fabricant :     Boilder ((il different) :     Marque :                                                                                                    |
| Je m'engage à apporter la preuve de ces informations sur simple demande de l'autorité administrative<br>compétente.                                                                                                    | Norm du fabricant     Norm du fabricant     Si le producteur demande à bénéficier de la prime à l'intérnation paysanère l'installatio                                                                                                    |
| J'indique avoir pris connaissance des sanctions pénales auxquelles m'expose la production d'une<br>attestation faisant état de faits matériellement inexacts et, notamment, de l'article 441-7 premièrement                                                                                                    | respecte bien les critères d'intégration paysagère mentionnées à l'annexe 2 de l'Arrêté o<br>6 octobre 2021;                                                                                                    |
| du code penal, aux termes duquel « Est puni d'un an d'emprisonnement et de 15 000 euros d'amende<br>le fait d'établir une attestation ou un certificat faisant état de faits matériellement inexacts ».                                                                                                    | Je m'engage à apporter la preuve de ces informations sur simple demande de l'autorité administrativ<br>compétente.                                                                                                    |
| Pour valoir ce que de droit. (nom, qualité et signature)<br>Fait à                                                                                                    | Undique avoir pris connaissance des sanctions péndes auxquetes mésopoe la production d'ur<br>attestation faisant état de faits matérieitement interacts et, notamment, de l'article 441-7 premièreme<br>du code pénal, aux termes daquel « Est paur d'un an d'emprisonmement et de 15 000 euros d'ament                                                                                                    |
| Le                                                                                                    | Pour valoir ce que de droit.                                                                                                    |
|                                                                                                    | Fait à (nom, qualité, signature et cachet de l'installateur)<br>Le                                                                                                    |
| <sup>1</sup> Corsque d'autres installations sont situées sur le même site d'implantation (au sens de l'annexe 3);<br>j'atteste avoir joint à la précente attestation, un plan de situation desdites installations, en précisant les<br>distances entre les installations.                                                                                                    |                                                                                                    |
| Page 1 sur 2                                                                                                    | Page 2 sur                                                                                                    |
|                                                                                                    |                                                                                                    |

Les 2 pages doivent être téléchargées dans un seul document.

#### **Etape 1: MES DOCUMENTS A RETOURNER**

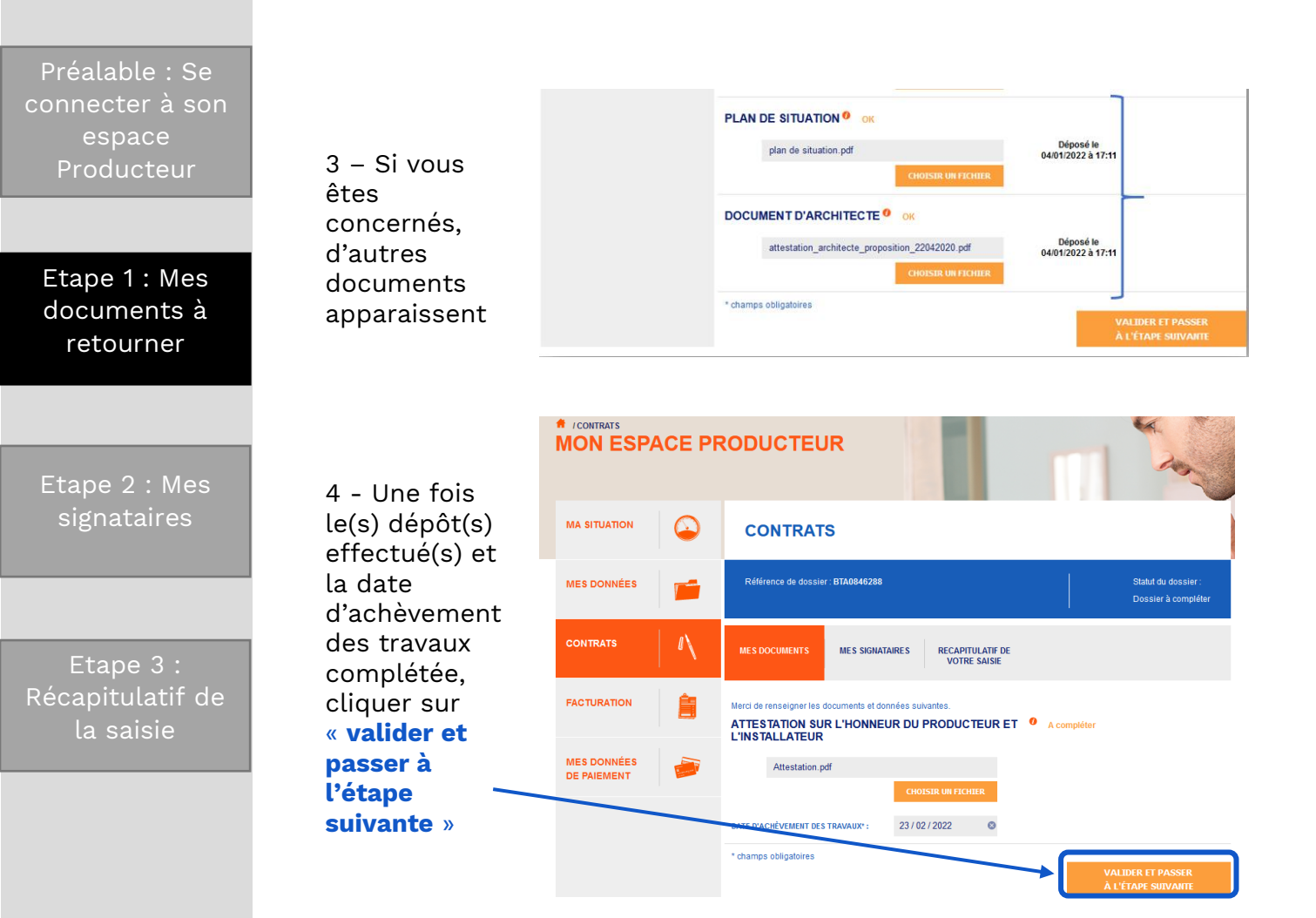

Etape 2 : MES SIGNATAIRES - « CHAMPS OBLIGATOIRES » connecter à son Référence de dossier : BTA0846288 MES DONNÉES CONTRATS IMES DOCUMENTS MES SIGNATAIRES RECAPITULATIF DE Etape 1 : Mes FACTURATION Merci de resigner les données suivante TITULAIRE (OU REPRÉSENTANT) : En cours de vérification 1 – Je remplis NOM\* : MES DONNÉES l'ensemble des PRÉNOM\* : DE PAIEMENT champs EMAIL\* : obligatoires : CONFIRMATION DE L'EMAIL\* : nom/prénom/ TÉLÉPHONE MOBILE\* : QUALITÉ (SI ENTERPRISE) : email Etape 2 : Mes MANDAT (SI CONCERNÉ): signataires champs obligatoires Etape 3 : **IMPORTANT:** la saisie

Mobile : C'est le numéro de portable sur lequel sera envoyé le SMS contenant le code de validation lors de l'étape signature du contrat

Si vous êtes une entreprise, bien remplir le champs « qualité » ; Si vous êtes mandataire, indiquer « mandataire »

 Vous disposez ensuite de deux options qui sont facultatives : 1/ajouter un mandataire et/ou 2/ ajouter un co-titulaire

Une fois terminée la complétude des différents champs, cliquer sur « Valider et passer à l'étape suivante »

Préalable : Se connecter à son espace Producteur

Etape 1 : Mes documents à retourner

Etape 2 : Mes signataires

Etape 3 : Récapitulatif de la saisie Etape 2 : MES SIGNATAIRES - « CHAMPS FACULTATIFS »

| MES DONNÉES | Référence de dossier : BTA084628                                  | 3                                            | Statut du dossier :<br>Dossier à compléter |
|-------------|-------------------------------------------------------------------|----------------------------------------------|--------------------------------------------|
|             | MES DOCUMENTS MES SIGNA                                           | TAIRES RECAPITULATIF DE VOTRE SAISIE         |                                            |
|             | Merci de resigner les données suivante<br>TITULAIRE (OU REPRÉSENT | s<br>IANT) : En cours de vérification        |                                            |
|             | NOM* :                                                            | Exemple : Dupont                             |                                            |
| DE PAIEMENT | PRÉNOM* :                                                         | Exemple : Jean                               |                                            |
|             | EMAIL*:                                                           | Exemple : jean.dupont@mail.com               |                                            |
|             | CONFIRMATION DE L'EMAIL* :                                        | Exemple : jean.dupont@mail.com               |                                            |
|             | TÉLÉPHONE MOBILE* :                                               | Exemple : +33 6 12 34 56 78                  |                                            |
|             | QUALITÉ (SI ENTERPRISE) :                                         | Exemple : Directeur, Président, Délégué, etc |                                            |
|             | MANDAT (SI CONCERNÉ): <sup>0</sup>                                | Déposez ici votre mandat                     |                                            |
|             | * champs obligatoires                                             | CHOISIR UN FICHIER                           |                                            |
|             | + Ajouter Co-Titulaire                                            |                                              |                                            |
|             | PRÉCÉDENT                                                         |                                              | VALIDER ET PASSER<br>À L'ÉTAPE SUIVANTE    |

**Champ Mandat :** je suis mandataire ou je veux mandater une tierce personne pour signer mon contrat. Retrouvez sur le site le modèle de mandat à utiliser selon votre situation :

https://www.edf-oa.fr/content/mandats

2

#### Ajout d'un co-titulaire :

*Exemple : si le contrat doit être aux noms de M. et Mme, bien penser à mettre les 2 noms* Il faut indiquer une adresse mail différente pour le co-titulaire.

Préalable : Se connecter à son espace Producteur

Etape 1 : Mes documents à retourner

Etape 2 : Mes signataires

Etape 3 : Récapitulatif de la saisie

#### ETAPE nº 3 : RECAPITULATIF DE VOTRE SAISIE

| MES DONNÉES                | Référence de dossier : BTA0846288                                              |                                     |               | Statut du dossier :<br>Dossier à compléter |  |
|----------------------------|--------------------------------------------------------------------------------|-------------------------------------|---------------|--------------------------------------------|--|
| CONTRATS                   | MES DOCUMENTS MES SIGNATAIR                                                    | ES RECAPITULATIF DE<br>VOTRE SAISIE |               |                                            |  |
|                            | Récapitulatif de votre dossier:<br>ATTESTATION SUR L'HONNEUR<br>L'INSTALLATEUR | DU PRODUCTEUR ET                    | • En cours de | vérification                               |  |
| MES DONNÉES<br>DE PAIEMENT |                                                                                | Attestation.pdf                     |               | Déposé le<br>23/02/2022 à<br>13:42         |  |
|                            | DATE D'ACHÈVEMENT DES TRAVAUX :                                                | 23/02/2022                          |               |                                            |  |
|                            | TITULAIRE (OU REPRÉSENTANT) : En cours de vérification                         |                                     |               |                                            |  |
|                            | NOM* :                                                                         | SOLEIL                              |               |                                            |  |
|                            | PRÉNOM* :                                                                      | sol                                 |               |                                            |  |
|                            | EMAIL*:                                                                        | sol.soleil@mail.com                 |               |                                            |  |
|                            | TÉLÉPHONE MOBILE*:                                                             | +33 6 00 00 00 00                   |               |                                            |  |
|                            | QUALITÉ (SI ENTREPRISE) :                                                      | Non renseigné                       |               |                                            |  |
|                            | MANDAT (SI CONCERNÉ) : 🤨                                                       | Non renseigné                       |               |                                            |  |
|                            | PRÉCÉDENT                                                                      |                                     |               | VALIDER MON DOSSIER                        |  |

**Relire et vérifier les différentes informations** que vous avez notées afin de vous assurer que celles-ci sont correctes,

Puis cliquer sur « valider mon dossier »

Pour information, votre dossier passe alors au statut « en cours de vérification »

Après analyse de votre dossier, vous recevrez un mail :

- Vous informant de la disponibilité de votre contrat pour le signer

OU

- Vous invitant à faire une éventuelle correction en cas d'erreur directement sur votre espace producteur